## **Shiraz Port Monitor for Version 8 - Windows**

## **Overview**

The Shiraz port monitor creates a virtual Postscript printer, and redirects a Shiraz printer port to a file on your system. Printing to the port monitor or spooler (from any application) will "print" through a postscript RIP with the subsequent file deposited to a folder set by the user during installation, as explained in the section Installation of this guide.

## Installation

To install Shiraz Port Monitor, you must have Administrator privileges.

Port Monitor is associated with a queue. You have two ways to proceed:

# enter a unique queue name PSON 7900 < Back</td> Qencel

### 1) During the creation of the queue

Go through the steps of the queue wizard, until you reach the page asking if you want to add a virtual Postscript printer.

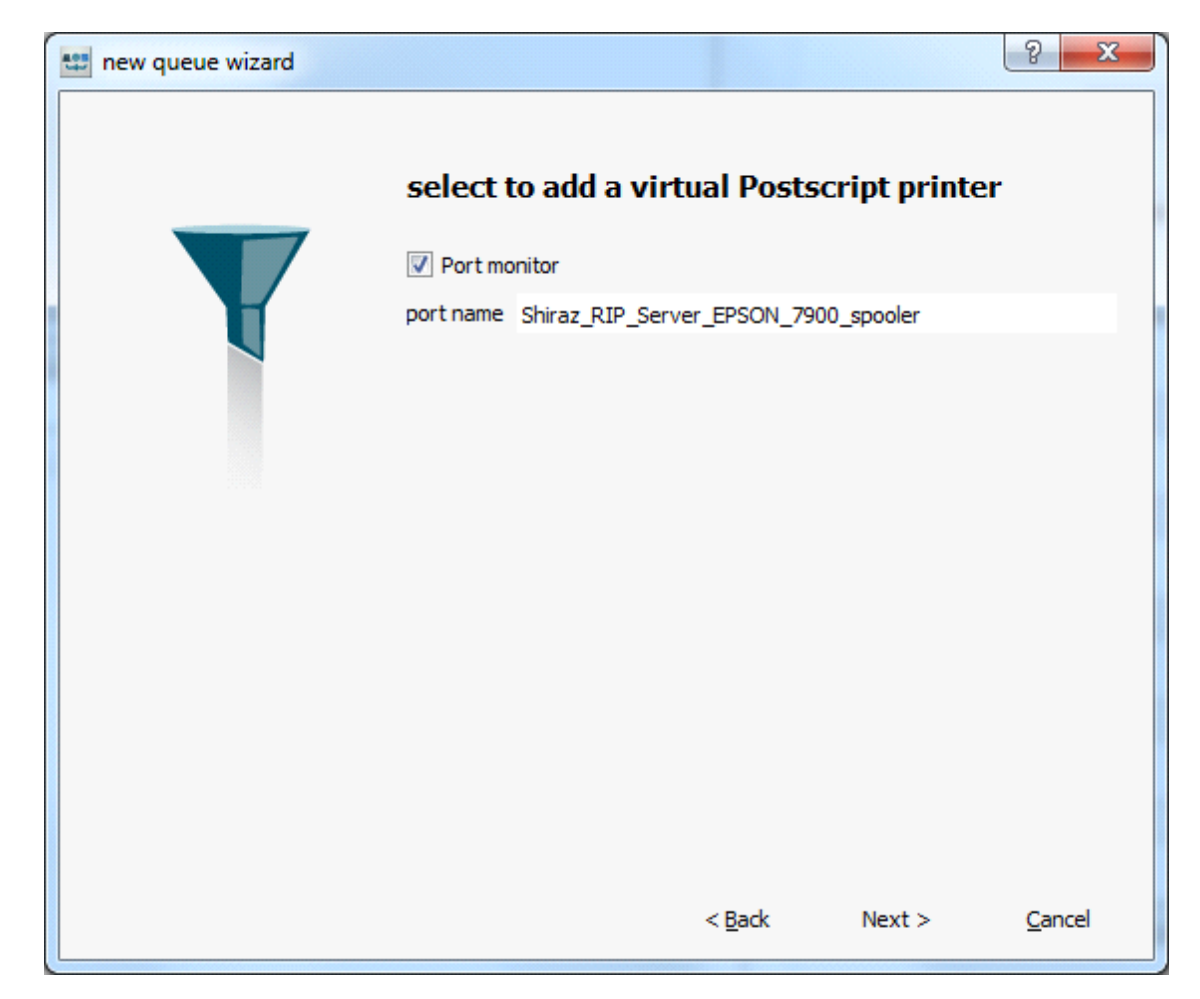

Check "Port monitor" and click Next to continue.

The next and last page is the summary. Just click on Finish.

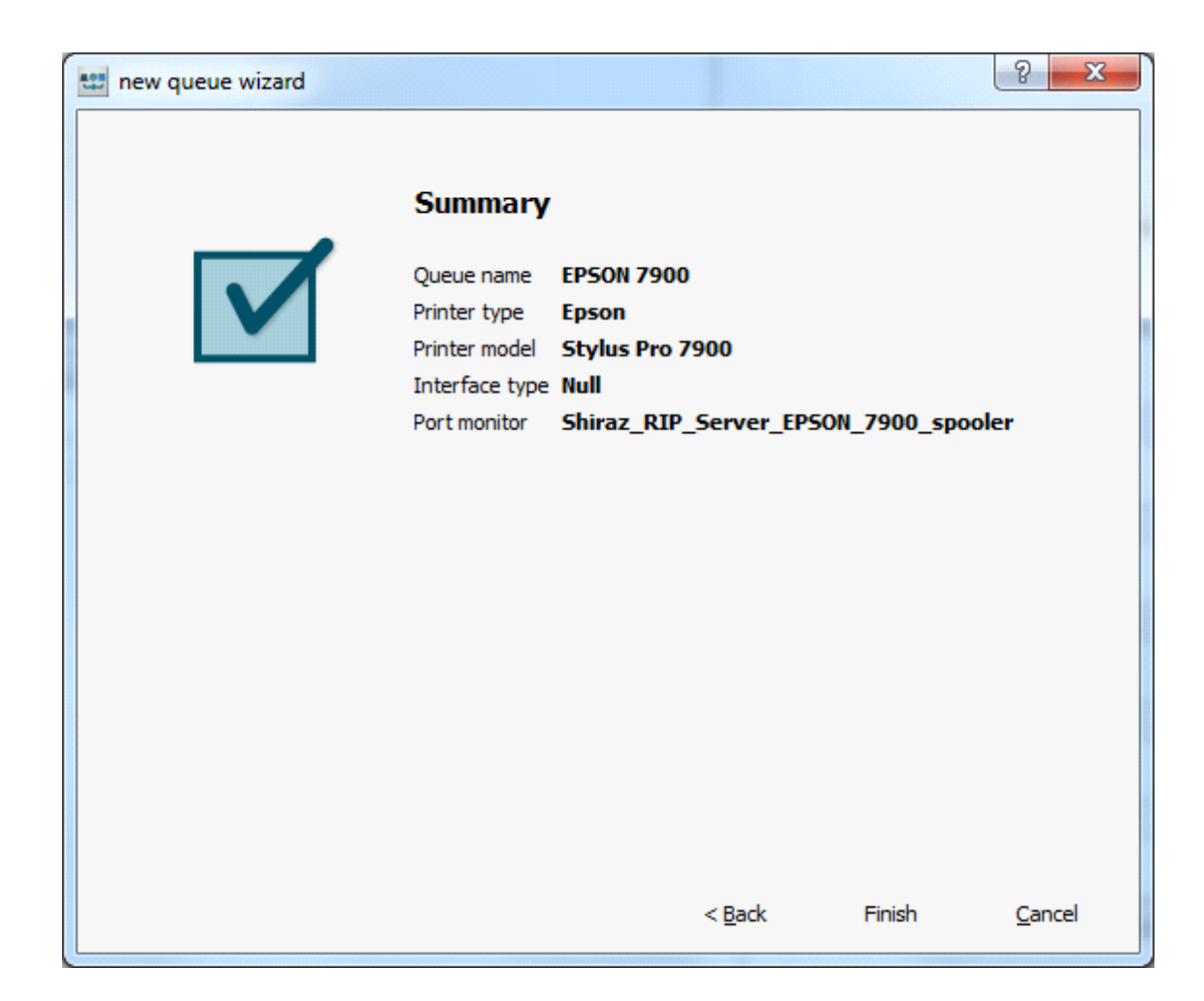

If Shiraz Port Monitor was not installed previously, you will be asked to do it:

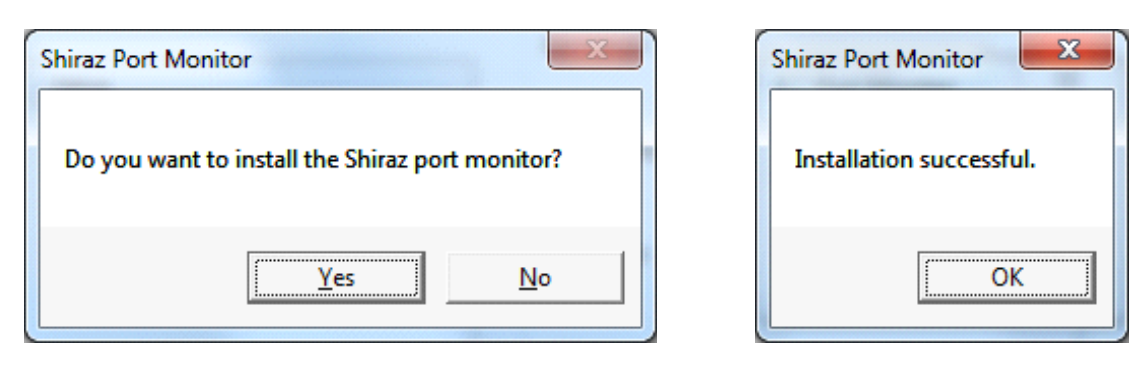

In any case, you are asked to give a port name, that will be associated to this printer. The default SPTn: name is enough.

| Add Redirected Po | rt     | ×    |
|-------------------|--------|------|
| Port Name         |        |      |
| SPT1:             |        |      |
|                   |        |      |
| ОК                | Cancel | Help |
|                   |        |      |

You should finally get a message like this:

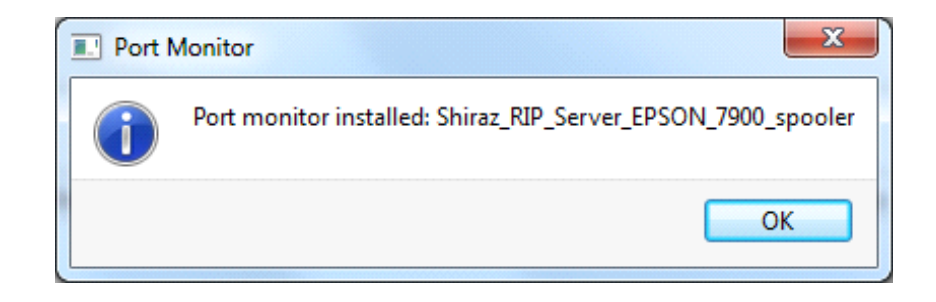

A new printer has been created and added on the list of printers of your system. It is setup to redirect every print inside the "hot folder" of your queue.

List of printers (Devices and Printers section of the Control Panel):

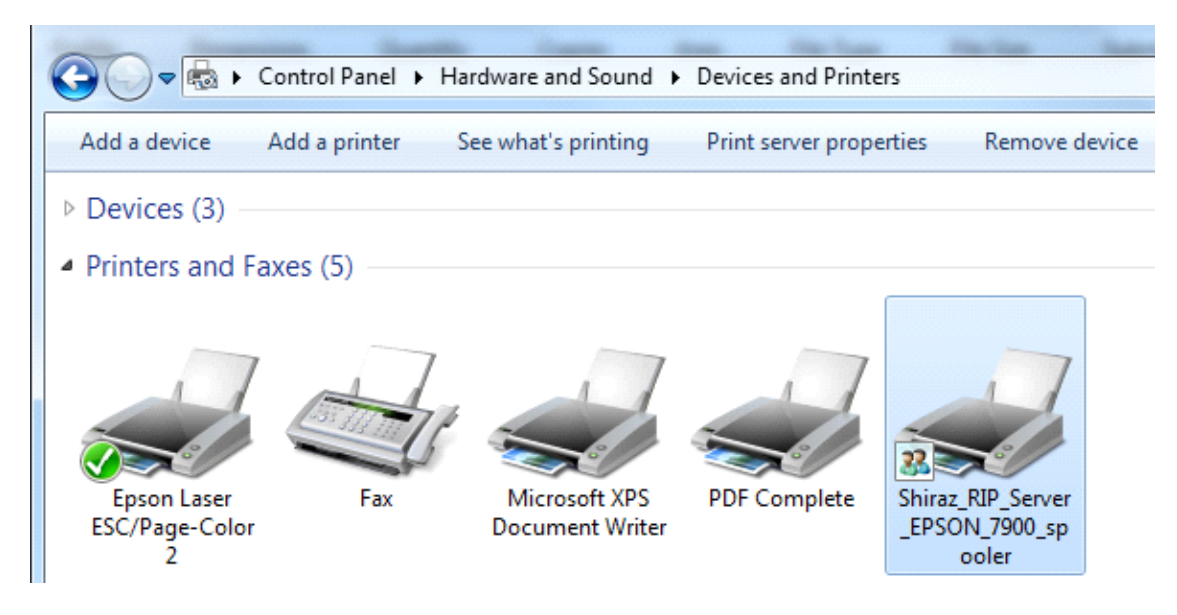

You can check Printer properties, section Ports (by right clicking on the printer):

| 🖶 Shiraz_RIP           | Server_EPSO                          | N_7900_spool   | er Properties     |                        | x        |
|------------------------|--------------------------------------|----------------|-------------------|------------------------|----------|
| General Sh             | aring Ports                          | Advanced Co    | olor Managemen    | t Security Device S    | Settings |
|                        | Shiraz_RIP_Server_EPSON_7900_spooler |                |                   |                        |          |
| Print to the checked p | e following po<br>ort.               | ort(s). Docume | nts will print to | the first free         |          |
| Port                   | Descriptio                           | on             | Printer           |                        | •        |
| COM2                   | : Serial Por                         | t              |                   |                        |          |
| COM                    | 8: Serial Por                        | t              |                   |                        |          |
| COM4                   | : Serial Por                         | t              |                   |                        | =        |
| FILE:                  | Print to F                           | ile            |                   |                        | -        |
| SPT1:                  | Shiraz Po                            | rt             | Shiraz_RIP_S      | erver_EPSON_7900       |          |
| 192.16                 | Standard                             | TCP/IP Port    | Epson Laser       | ESC/Page-Color         |          |
| 192.16                 | Standard                             | TCP/IP Port    | Epson Laser       | ESC/Page-Color 2       | -        |
| Add                    | l Por <u>t</u>                       |                | te Port           | <u>C</u> onfigure Port |          |
| Enable                 | hidirectional s                      | upport         |                   |                        |          |
| Enable -               | rinter poelie                        | apport         |                   |                        |          |
| <u> </u>               | printer poolin                       | 9              |                   |                        |          |
|                        |                                      |                |                   |                        |          |
|                        |                                      | (              | ОК                | Cancel                 | Apply    |

If you click Configure Port, you can see the folder associated to this port, and change it if necessary. Any change to this field will affect all printers that print to the port:

| SPT1: Properties                        |    | x      |
|-----------------------------------------|----|--------|
| Redirect this port to the directory:    |    |        |
| D:/shiraz/Server/queue/EPSON 7900/file/ | ]  | Browse |
|                                         | ОК | Cancel |

If you do Add Port, you can see that "Shiraz Port" has been added to the list of available port types.

| Pr | inter Ports                   |                 |
|----|-------------------------------|-----------------|
|    | <u>A</u> vailable port types: |                 |
|    | Local Port<br>PDFC            |                 |
|    | Shiraz Port                   |                 |
|    | Standard TCP/IP Port          |                 |
|    | New Port Type                 | New Port Cancel |

2) With the utility Port Monitor (Section Tools of Dashboard)

The utility is an easy to use wizard.

Select the queue to which you want to add Port Monitor functionality:

| Add Spooler Wizard | 8 ×         |
|--------------------|-------------|
| Queue Name         |             |
| Select Queue       |             |
| CANON 8200         | ▼           |
|                    |             |
|                    |             |
|                    |             |
|                    |             |
|                    | Next Cancel |

Select a Shiraz Port (if no Port is available, just do New Port):

| G Add Spooler Wizard               | 8 ×         |
|------------------------------------|-------------|
| Port Name                          |             |
| Select an existing redirected port |             |
| SPT2:                              | •           |
| or add a new redirected port       |             |
| New Port                           |             |
|                                    |             |
|                                    |             |
|                                    | Next Cancel |

Next enter the folder of the chosen port, where the print will be redirected (by default set to the "hot folder" of the queue). The port itself will hold the folder information, not the printer spooler. Therefore if you change the folder of a certain port, any printer spooler that uses this port will also use the new folder:

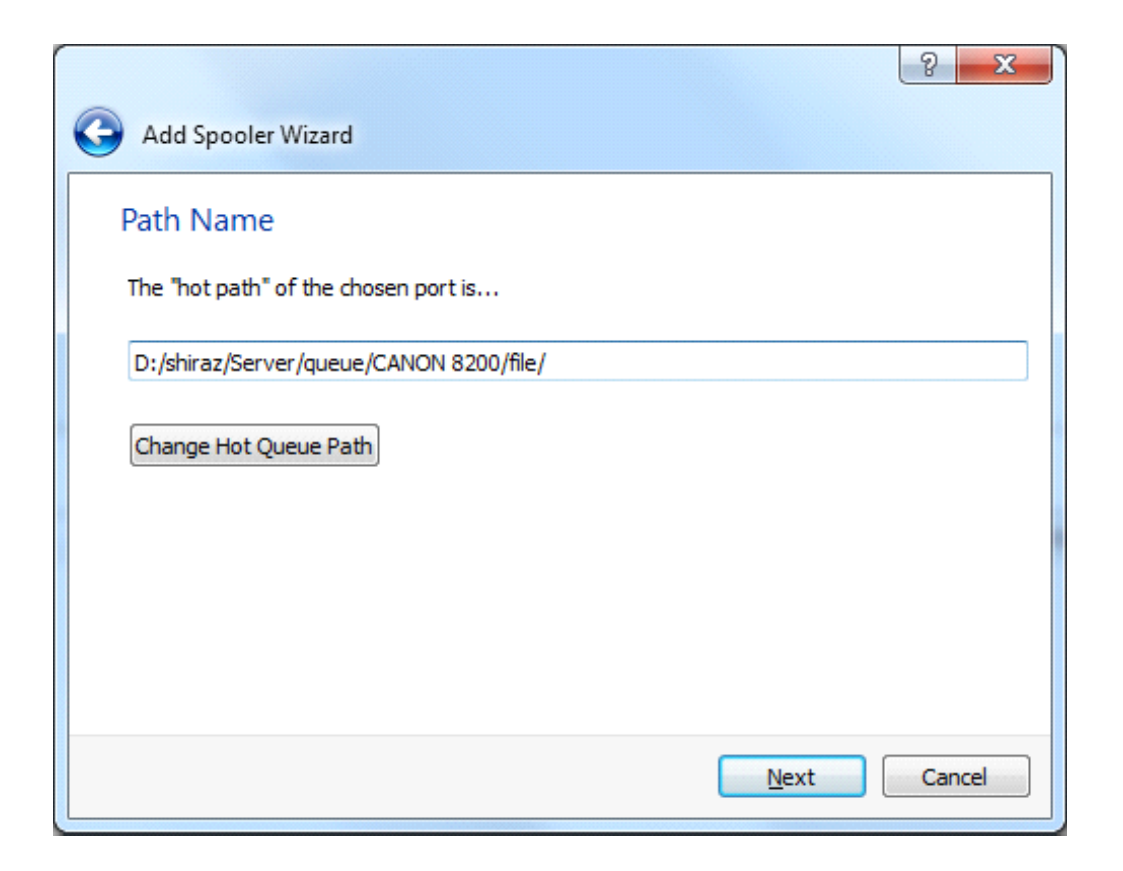

Select a PPD file, the appropriate one should be selected by default, but you can change it with the Tool button, or type it. This PPD file sets the parameters associated with the new printer:

| Add Secolar Witnesd                                | <u>ج</u>       | X     |
|----------------------------------------------------|----------------|-------|
| PPD Selection                                      |                |       |
| Select a PPD file to associate with the printer    |                |       |
| D:/shiraz/Server/PPD/Shiraz Canon Template RIP.PPD |                |       |
|                                                    |                |       |
|                                                    |                |       |
|                                                    |                |       |
|                                                    |                |       |
|                                                    | <u>N</u> ext C | ancel |

The final window in the wizard provides a summary and allows any name change to the printer if so desired. Click Finish to confirm:

| Add Spooler Wizard  Summary  Printer Name  CANON_8200_spooler  Port SPT2:  Spooler Destination Path D:/shiraz/Server/queue/CANON 8200/file/  PPD File D:/shiraz/Server/PPD/Shiraz Canon Template RIP.PPD  Enish Cancel                          |                                                    | 8 ×                   |
|----------------------------------------------------------------------------------------------------|----------------------------------------------------|-----------------------|
| Summary         Printer Name         CANON_8200_spooler         Port         SPT2:         Spooler Destination Path         D:/shiraz/Server/queue/CANON 8200/file/         PPD File         D:/shiraz/Server/PPD/Shiraz Canon Template RIP.PPD | 子 Add Spooler Wizard                               |                       |
| Printer Name<br>CANON_8200_spooler<br>Port<br>SPT2:<br>Spooler Destination Path<br>D:/shiraz/Server/queue/CANON 8200/file/<br>PPD File<br>D:/shiraz/Server/PPD/Shiraz Canon Template RIP.PPD<br>Einish Cancel                                   | Summary                                            |                       |
| Printer Name<br>CANON_8200_spooler<br>Port<br>SPT2:<br>Spooler Destination Path<br>D:/shiraz/Server/queue/CANON 8200/file/<br>PPD File<br>D:/shiraz/Server/PPD/Shiraz Canon Template RIP.PPD<br>Einish Cancel                                   |                                                    |                       |
| CANON_8200_spooler  Port SPT2: Spooler Destination Path D:/shiraz/Server/queue/CANON 8200/file/ PPD File D:/shiraz/Server/PPD/Shiraz Canon Template RIP.PPD  Einish Cancel                                                                      | Printer Name                                       |                       |
| Port         SPT2:         Spooler Destination Path         D:/shiraz/Server/queue/CANON 8200/file/         PPD File         D:/shiraz/Server/PPD/Shiraz Canon Template RIP.PPD                                                                 | CANON_8200_spooler                                 |                       |
| SPT2: Spooler Destination Path D:/shiraz/Server/queue/CANON 8200/file/ PPD File D:/shiraz/Server/PPD/Shiraz Canon Template RIP.PPD Einish Cancel                                                                                                | Port                                               |                       |
| Spooler Destination Path D:/shiraz/Server/queue/CANON 8200/file/ PPD File D:/shiraz/Server/PPD/Shiraz Canon Template RIP.PPD Einish Cancel                                                                                                    | SPT2:                                              |                       |
| D:/shiraz/Server/queue/CANON 8200/file/ PPD File D:/shiraz/Server/PPD/Shiraz Canon Template RIP.PPD Einish Cancel                                                                                                    | Spooler Destination Path                           |                       |
| PPD File D:/shiraz/Server/PPD/Shiraz Canon Template RIP.PPD Einish Cancel                                                                                                    | D:/shiraz/Server/queue/CANON 8200/file/            |                       |
| D:/shiraz/Server/PPD/Shiraz Canon Template RIP.PPD                                                                                                    | PPD File                                           |                       |
| Einish Cancel                                                                                                    | D:/shiraz/Server/PPD/Shiraz Canon Template RIP.PPD |                       |
| Einish Cancel                                                                                                    |                                                    |                       |
|                                                                                                    |                                                    | <u>F</u> inish Cancel |

A message will inform you about the success of the operation:

| Summary        |                     |                   |                |         |
|----------------|---------------------|-------------------|----------------|---------|
| Printer Name   |                     |                   |                |         |
| CANON 8200 SDO | oler                |                   |                |         |
| Add Spooler    | r                   |                   |                |         |
| The s          | pooler 'CANON_8200_ | spooler' has been | successfully c | reated. |
|                |                     |                   | 0              | к       |
| PD File        |                     |                   |                |         |

# **Using Port Monitor**

First of all, you need a dongle with the option Port Monitor activated. You can check this in the section Extras of Key Info Utility (Section Tools of Dashboard).

| Key Info Utility  |              |               |            |
|-------------------|--------------|---------------|------------|
| Product           |              | Driver        | Clients    |
| Shiraz RIP        |              | V Xerox       | [√] Design |
| K.                |              | Canon         | [√] Layout |
| Кеу               |              | ✓ Roland      | I Foto     |
| Туре              | <b>•</b>     | V Mutoh       |            |
| HASP-ID           |              | V Mimaki      |            |
| Batch             |              | J Epson       |            |
| Options           |              | ✓ Seiko       |            |
| Version           | 800          | ✓ Minilab     |            |
| Roll Width        | XL           | ✓ Encad       |            |
| Modules           | Server -     | U HP          |            |
| Queues            |              | ✓ Octopus     |            |
|                   | 4 ▼          | ✓ Jeti        |            |
| Distributor       | 0            | ✓ OEM         |            |
| Date              | 0            | ✓ KIP         |            |
| Extras            |              | ✓ InkTec      |            |
| ✓ HPGL            | ✓ Colour     | Printer Model |            |
| Latin             | ✓ Hot Folder | 0             |            |
| V Port Monitor    |              | 5             |            |
| J Limited Activat | ion          |               |            |
| Court 428         |              |               | Get info   |
| 000m              | ¥            |               |            |
|                   |              |               |            |
| RUS               |              |               |            |
|                   |              |               | Update     |
|                   |              |               |            |
|                   |              |               |            |

Then just print your job from the application of your choice, selecting any Shiraz virtual printer previously created. The job will automatically be picked up by your queue, if you also have the Hot Folder functionality enabled.

# Uninstall

Remove all the devices created by Shiraz applications with the Windows Control Panel:

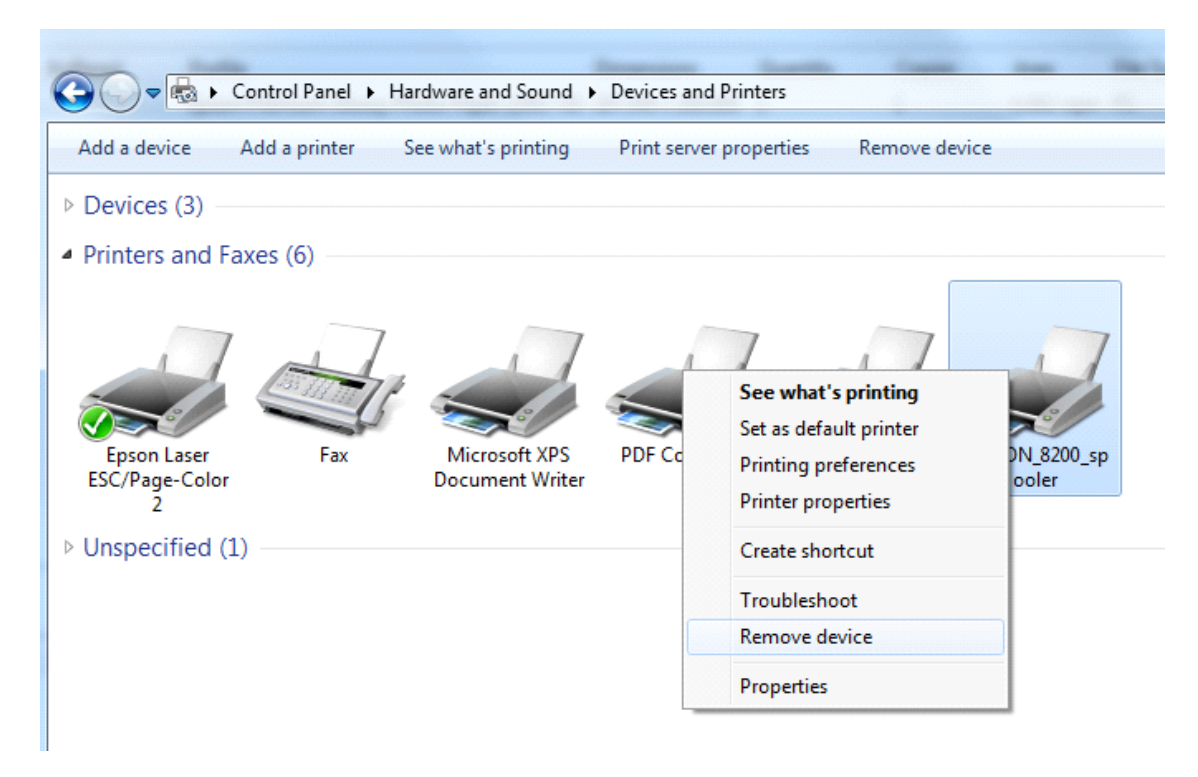

Then delete all Shiraz Ports (Ports section of Printer properties):

| Berson Laser ESC/Page-Color 2 Properties                              | 23                                                       |  |  |  |  |
|-----------------------------------------------------------------------|----------------------------------------------------------|--|--|--|--|
| General Sharing Ports Advanced Color Management Security Optional Set | tings                                                    |  |  |  |  |
| Delete Port                                                           |                                                          |  |  |  |  |
| Pr SPT2:.                                                             | _                                                        |  |  |  |  |
| You can add the port back later, if you wish.                         | •                                                        |  |  |  |  |
| OK Cancel                                                             | OK Cancel                                                |  |  |  |  |
| SP12: Shiraz Port                                                     |                                                          |  |  |  |  |
| 192.16 Standard TCP/IP Port Epson Laser ESC/Page-Color                | _                                                        |  |  |  |  |
| 192.16 Standard TCP/IP Port Epson Laser ESC/Page-Color 2              | 192.16 Standard TCP/IP Port Epson Laser ESC/Page-Color 2 |  |  |  |  |
| 192.16 Standard TCP/IP Port                                           |                                                          |  |  |  |  |
| 192.68 Standard TCP/IP Port                                           | -                                                        |  |  |  |  |
|                                                                       |                                                          |  |  |  |  |
| Add Port Delete Port Configure Port                                   |                                                          |  |  |  |  |
| Enable bidirectional support                                          |                                                          |  |  |  |  |
| OK Cancel Appl                                                        | ly                                                       |  |  |  |  |

Go to the program list of your system, and uninstall Shiraz Port Monitor:

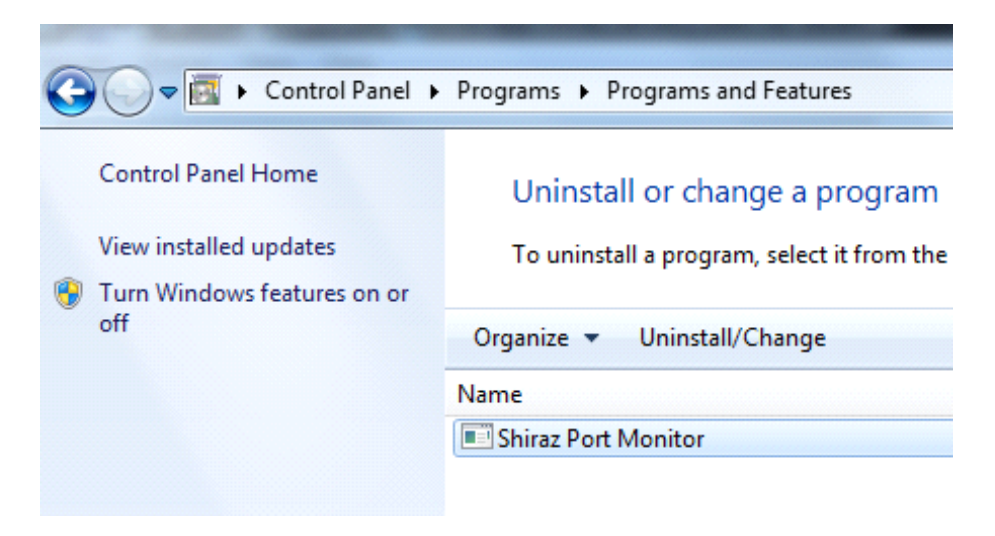

| Shiraz Port Monitor                            | Shiraz Port Monitor           |
|------------------------------------------------|-------------------------------|
| Do you want to remove the Shiraz port monitor? | Shiraz Port has been removed. |
| <u>Y</u> es <u>N</u> o                         | ОК                            |

If successful, your system will be back to the way it was before installation:

| Printer Ports                | ×               |
|------------------------------|-----------------|
| <u>Available port types:</u> |                 |
| Local Port                   |                 |
| PDFC                         |                 |
| Standard TCP/IP Port         |                 |
|                              |                 |
|                              |                 |
|                              |                 |
| New Port Type                | New Port Cancel |
|                              |                 |

You can reinstall Shiraz Port Monitor following the same process.